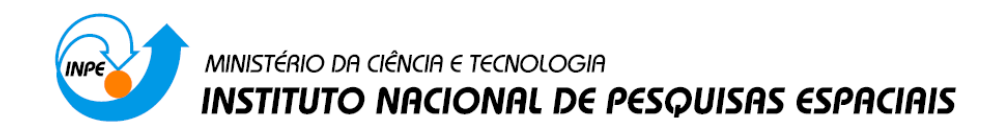

# Introdução ao Geoprocessamento (SER-300)

# Laboratório 5 – MÓDULO: GEOESTATÍSTICA LINEAR

Jefferson Fernandes Teixeira Júnior

INPE São José dos Campos 2015

#### Laboratório 5

Este laboratório tem como objetivo explorar através de procedimentos geoestatísticos a variabilidade espacial de propriedades naturais amostrados e distribuídos espacialmente. Resumidamente, os passos num estudo empregando técnicas geoestatísticas inclui: (a) análise exploratória dos dados, (b) análise estrutural (cálculo e modelagem do semivariograma) e (c) realização de inferências (Krigeagem ou Simulação).

#### INTRODUÇÃO

Os dados utilizados, de propriedade do Centro Nacional de Pesquisas de Solos (CNPS - RJ), foram obtidos no levantamento dos solos da Fazenda Canchim, em São Carlos - SP. Estes se referem a uma amostragem de 85 observações georreferenciadas coletadas no horizonte Bw (camada do solo com profundidade média de 1m). Dentre as variáveis disponíveis, selecionou-se para estudo o teor de argila.

#### Exercício 1. Carregar os dados no SPRING

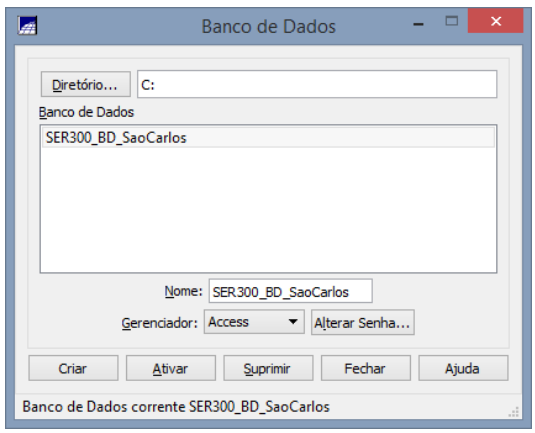

Figura 1: Bando de dados

|      |                   |           | Proj    | etos    |          |     |        |    |
|------|-------------------|-----------|---------|---------|----------|-----|--------|----|
| Proj | etos              |           |         |         |          |     |        |    |
| Ca   | nchim             |           |         |         |          |     |        |    |
|      |                   |           |         |         |          |     |        |    |
|      |                   |           |         |         |          |     |        |    |
|      |                   |           |         |         |          |     |        |    |
|      |                   |           |         |         |          |     |        |    |
| -    | Nome:             | Canchim   |         |         |          |     |        |    |
|      | Draiasão          | UTM/Ellin | soid->F | Havford |          |     |        |    |
| Pr   | ojeção de Referên | cia dia   |         |         |          |     |        |    |
|      | Projeção          |           |         |         |          |     |        |    |
|      |                   |           |         |         |          |     |        |    |
| Retá | ingulo Envolvente |           |         |         |          |     |        |    |
| Co   | oordenadas: (     | GMS       |         |         |          | • P | anas   |    |
| X1:  | 204000.0000       |           |         | X2: 21  | 1000.000 | 0   |        |    |
| Y1:  | 7565000.0000      |           |         | Y2: 75  | 75000.00 | 00  |        |    |
|      | Hemisfério        | : O N (   | S       |         | O N      | ● S |        |    |
|      | Criar A           | tivar     | Desa    | ativar  | Alter    | rar | Suprim | ir |
|      |                   |           |         |         |          |     |        |    |
|      | Fe                | char      |         |         | Aju      | da  |        |    |
|      |                   |           |         |         |          |     |        |    |

Figura 2: Projeto

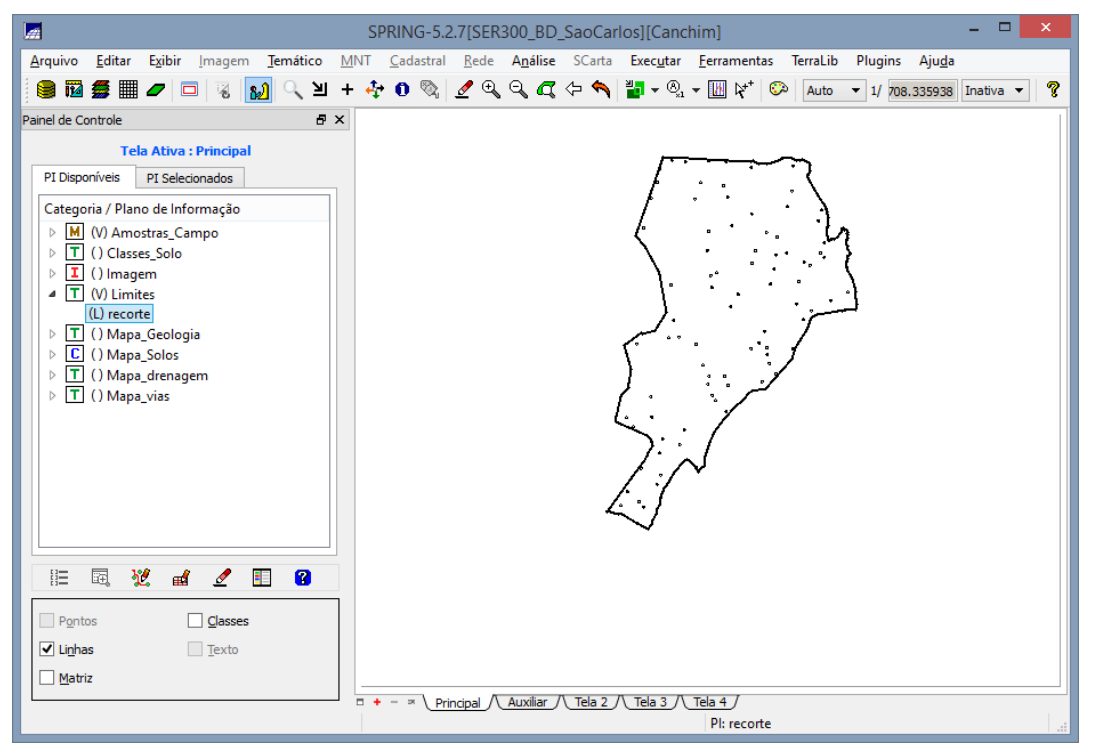

Figura 3: Planos de Informação do projeto

#### Exercício 2. Executando estatísticas descritivas

Passo 1 - Análise Geostatística

|                                                                                                    | Relatório de Dados - 🗆 🗙                               |
|----------------------------------------------------------------------------------------------------|--------------------------------------------------------|
| Análise Exploratória - Ge – 🔍 X<br>Estatística<br>Estatísticas Descritivas –<br>Plano de Informação<br><u>A</u> tivo: argila<br>Selecionar outro PI<br>Executar Fechar Ajuda | E S T A T Í S T I C A S: argila<br>=> Número de Pontos |
|                                                                                                    | <u>S</u> alvar                                         |
|                                                                                                    | Apagar Fechar Ajuda                                    |

Figura 4: Análise Exploratória

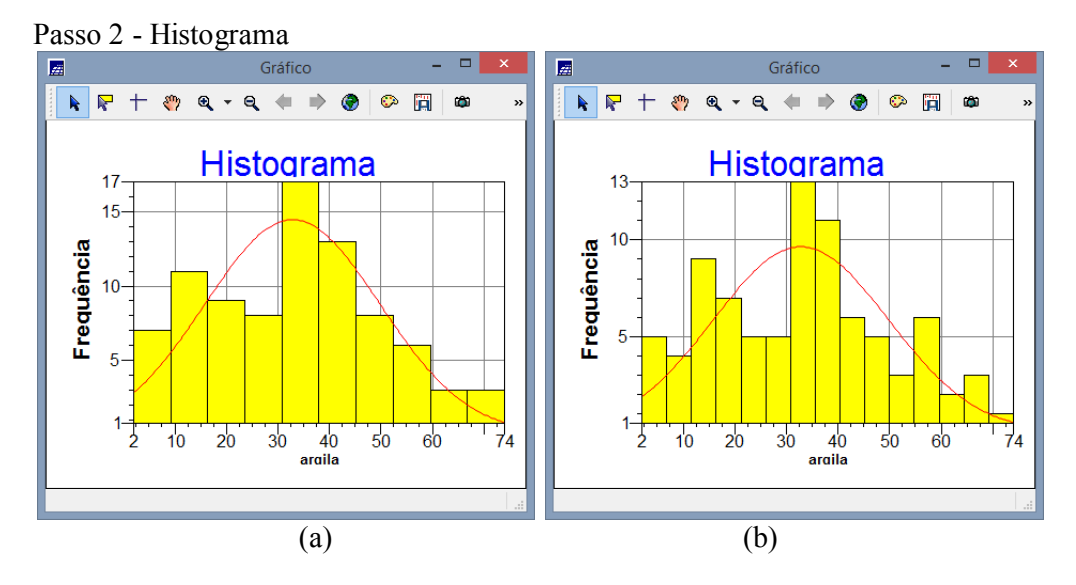

Figura 5: Histogramas para a) 10 e b) 15 classes

Passo 3 - Executando o gráfico da probabilidade normal

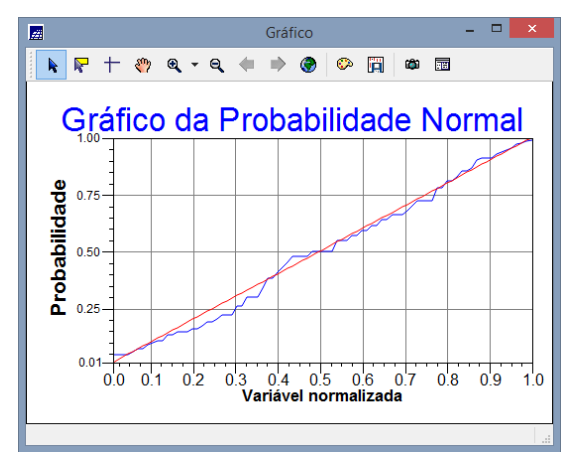

Figura 6: Gráfico de Probabilidade. Em azul: argila; em vermelho: distribuição normal

#### Exercício 3. Caso isotrópico: Análise da variabilidade espacial por semivariograma

A isotropia em fenômenos naturais é um caso pouco freqüente de ser observada. Neste caso, um único modelo é suficiente para descrever a variabilidade espacial do fenômeno em estudo. Na prática quando lidamos com semivariogramas, a primeira suposição é isotropia na tentativa de detectar uma estrutura de correlação espacial. Para tal, utiliza-se tolerância angular máxima (90 graus) assim a direção torna-se insignificante.

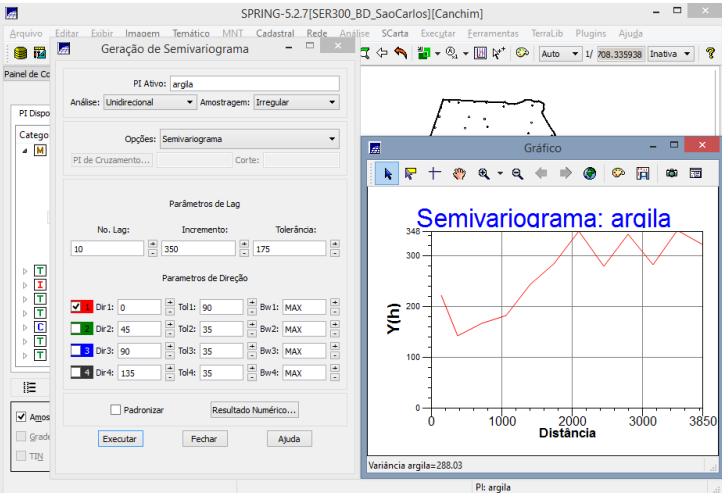

Figura 7: Semivariograma a partir das configurações padrão

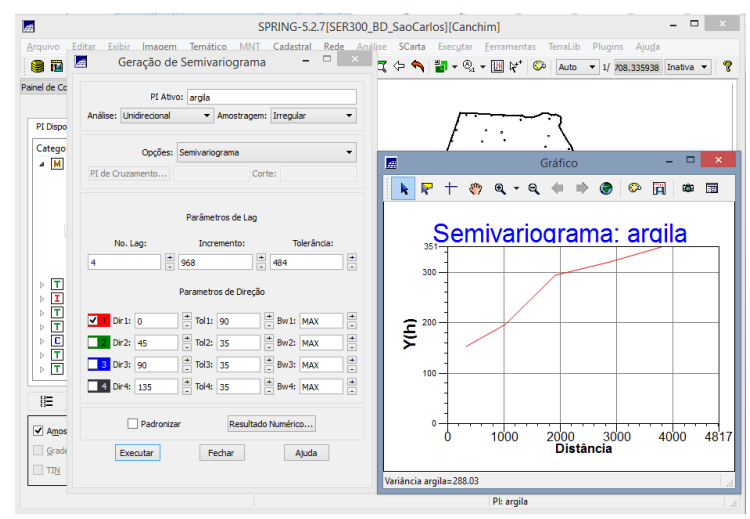

Figura 8: Semivariograma a partir de ajuste para valores ideais

Exercício 4. Modelagem do semivariograma experimental

Passo 1 - Obter parâmetros do modelo esférico

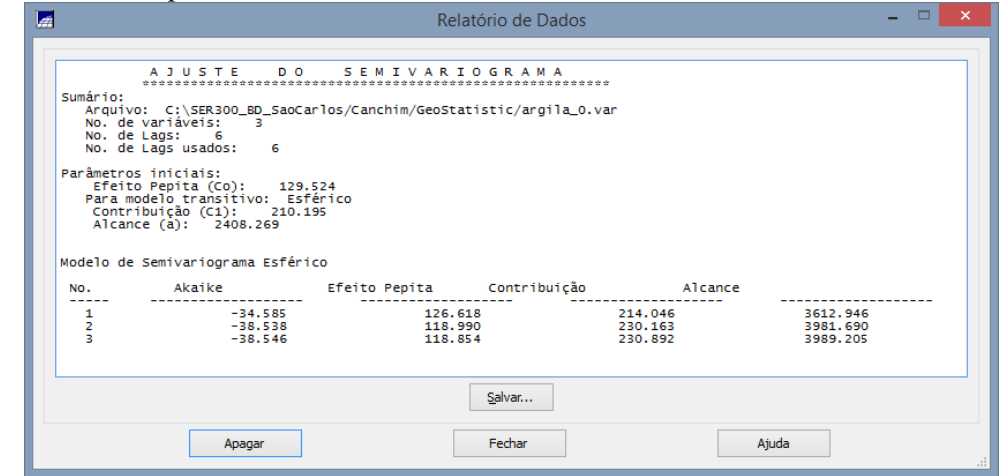

Figura 9: Relatório de Dados

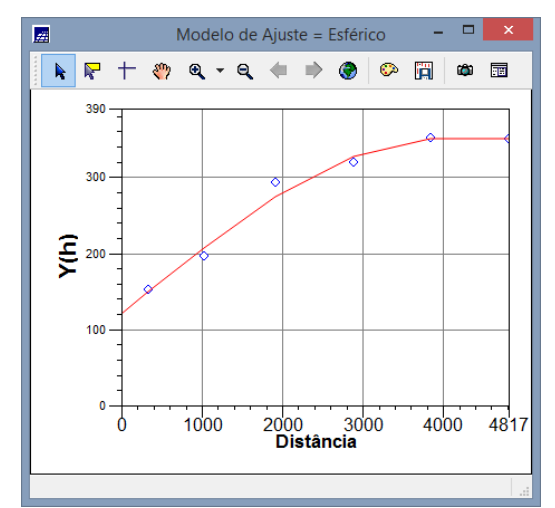

Figura 10: Semivariograma ajustado sob modelo esférico

Passo 2 - Definição dos parâmetros do modelo isotrópico

| Parâmetros<br>Número de Estrutur<br>Efeito Pepita     | as:      1      2      3     118.854 |   |                                                     |      |
|-------------------------------------------------------|--------------------------------------|---|-----------------------------------------------------|------|
| Primeira Estrutura<br>Tipo: Est<br>Contribuição: 230. | érico ▼<br>892 Ângulo Anis.: 0       |   |                                                     |      |
| Alcance Máx.: 398<br>Segunda Estrutura<br>Tipo: Est   | 9.20 Alcance Mín.: 3989.20           | 0 |                                                     |      |
| Contribuição:<br>Alcance Máx.:                        | Ângulo Anis.:<br>Alcance Mín.:       |   |                                                     |      |
| Terceira Estrutura                                    | iérica a                             |   |                                                     | _    |
| Contribuição:                                         | Ângulo Anis.:                        |   | SPRING<br>Modelo de Semivariograma definido com suc | essc |
| Salvar Fe                                             | echar Aiuda                          |   | OK                                                  |      |

Figura 11: Semivariograma criado a partir do modelo Gaussiano

#### Exercício 5. Validação do modelo de ajuste

O processo de validação do modelo de ajuste é uma etapa que precede as técnicas de krigeagem. Seu principal objetivo é avaliar a adequação do modelo proposto no processo que envolve a re-estimação dos valores amostrais conhecidos.

Passo 1 - Validação

| 🔄 🛛 Validação do Modelo 😑 🗖 🗙             |
|-------------------------------------------|
| PI Ativo                                  |
| Nome: argila Verificar Modelo             |
| Parâmetros de Interpolação                |
| Número de Pontos no Elipsóide de Busca    |
| Mínimo: 4 Máximo: 16                      |
| Elipsóide de Busca (Raio e Orientação)    |
| R.Min.: 12206.6 R.Máx.: 12206.6 Ângulo: 0 |
| Resultados                                |
| Diagrama Espacial do Erro 🛛 👻             |
| Executar Fechar Ajuda                     |

Figura 12: Validação do erro

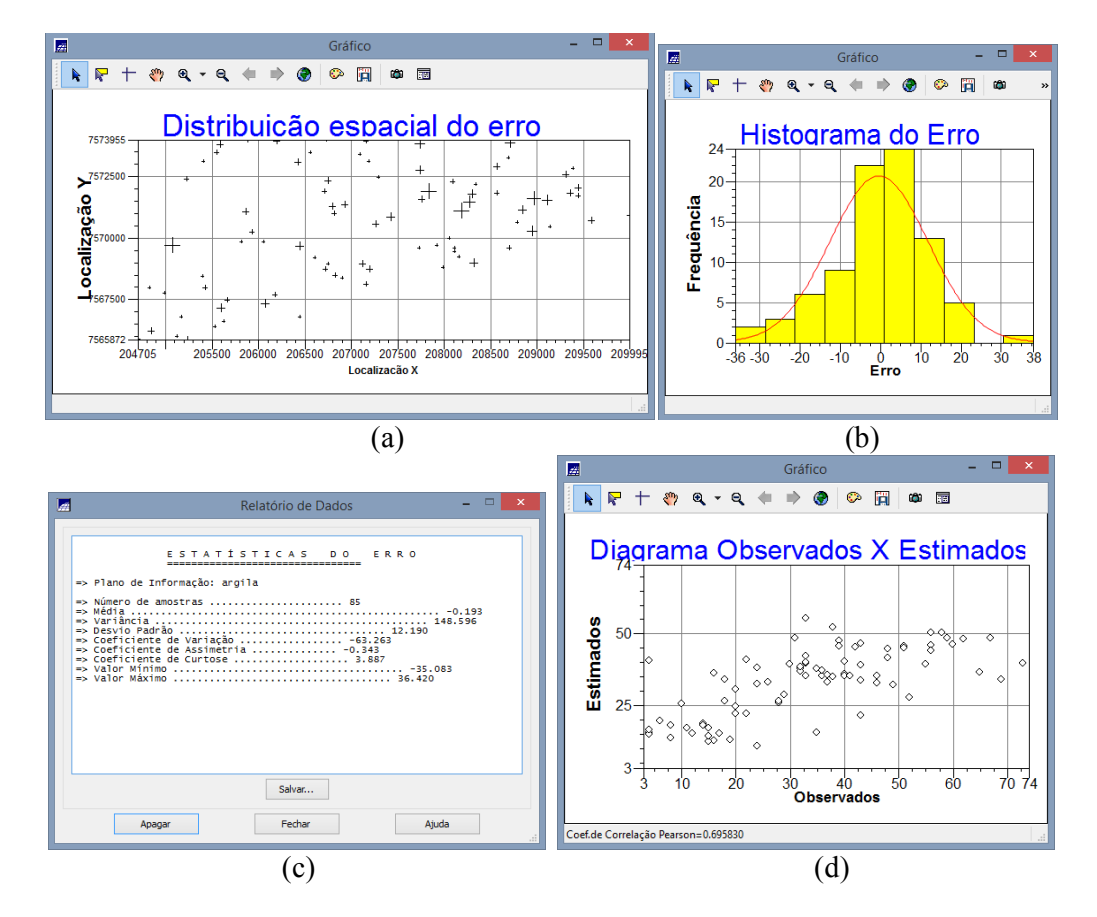

Figura 13: a) Distribuição espacial do erro; b) Histograma do erro; c) Estatística do erro e d) Diagrama observado x estimado

#### Exercício 6. Interpolação por krigeagem ordinária

Uma vez realizada a validação do modelo, a etapa final do processo geoestatístico consiste na interpolação de krigeagem. Esta etapa é realizada conforme segue.

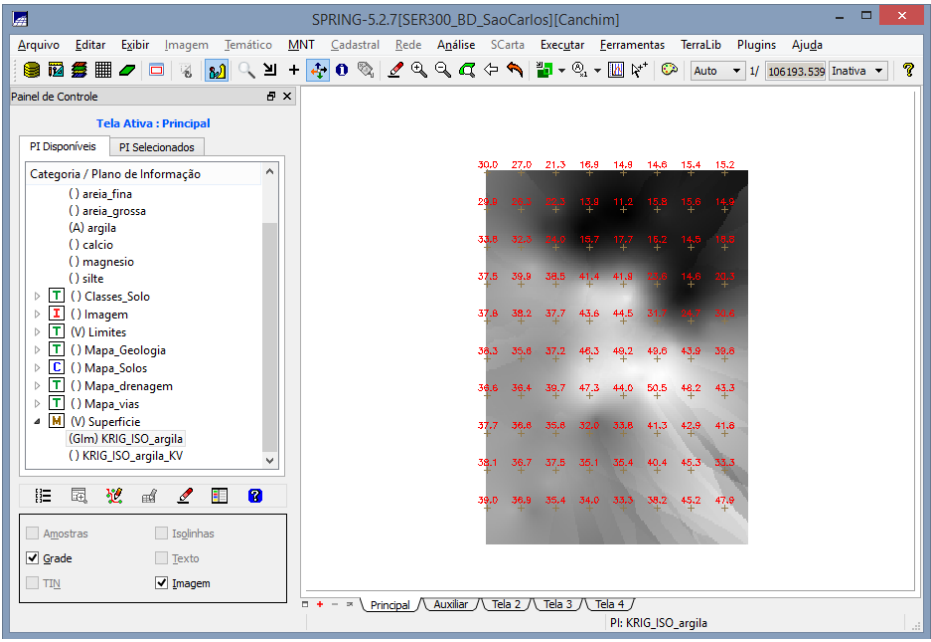

Figura 14: Plano de Informação gerado pelo método de Krigeagem

Exercício 7. Visualização da Superfície de Argila

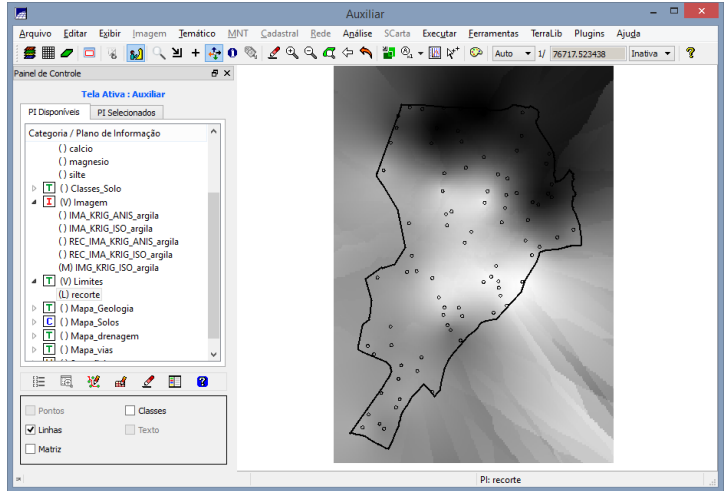

Figura 15: Visualização da superfície

Passo 2 - Executando recorte da imagem gerada utilizando LEGAL:

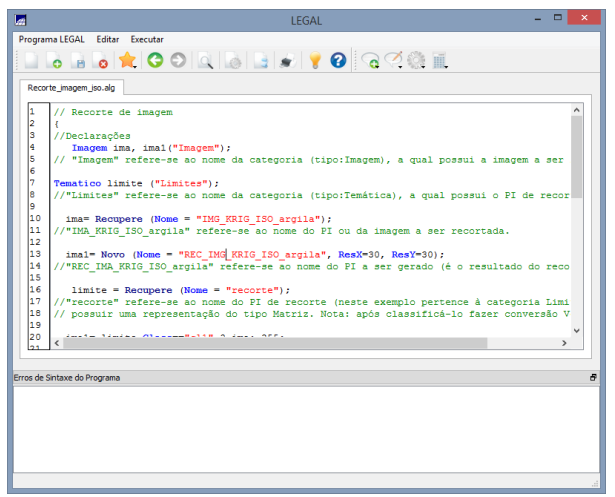

Figura 16: Código de recorte em LEGAL

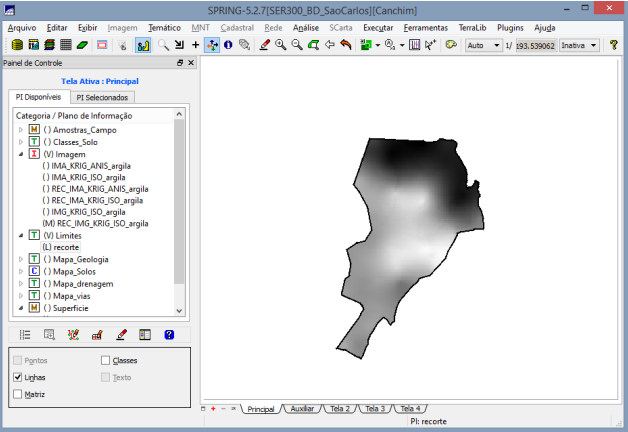

Figura 17: Resultado do recorte

Passo 3 - Executando fatiamento e recorte da grade de teor de argila

| Programs LEGAL Editar Executar                                                 |   |
|--------------------------------------------------------------------------------|---|
|                                                                                |   |
| Fat_RecordE.go.alg                                                             | ~ |
|                                                                                | • |
| III II// Katiamento da Grada da Krigaagem da Argila                            |   |
| // ratiamento da biale de Arigeagem da Argila // oriunda do modelo Isotropico. |   |
| 3                                                                              |   |
| 4 // Recorte da Imagem temática oriunda                                        |   |
| 5 // do fatiamento acima.                                                      |   |
| 6                                                                              |   |
|                                                                                |   |
| 9 Numerico krig ("Superficie"):                                                |   |
| 10 Tematico tem ("Fatiamento Argila");                                         |   |
| 11 Tematico tem1 ("Fatiamento Argila");                                        |   |
| 12 Tematico limite ("Limites");                                                |   |
| 13 Tabela tab (Fatiamento);                                                    |   |
| 14                                                                             |   |
| 15 //INSTANCIAÇÕES                                                             |   |
| 17 krig = Begmere (News = "KDG ISO arcila").                                   |   |
| 18                                                                             |   |
| <pre>19 limite = Recupere (Nome = "recorte");</pre>                            |   |
| 20                                                                             |   |
| 21 //Cwia a mahala da Mamiawaama                                               | - |
|                                                                                |   |
| Erros de Sintaxe do Programa                                                   | 8 |
|                                                                                |   |
|                                                                                |   |
|                                                                                |   |
|                                                                                |   |
|                                                                                |   |
|                                                                                |   |
|                                                                                |   |

Figura 18: Código de Fatiamento em LEGAL

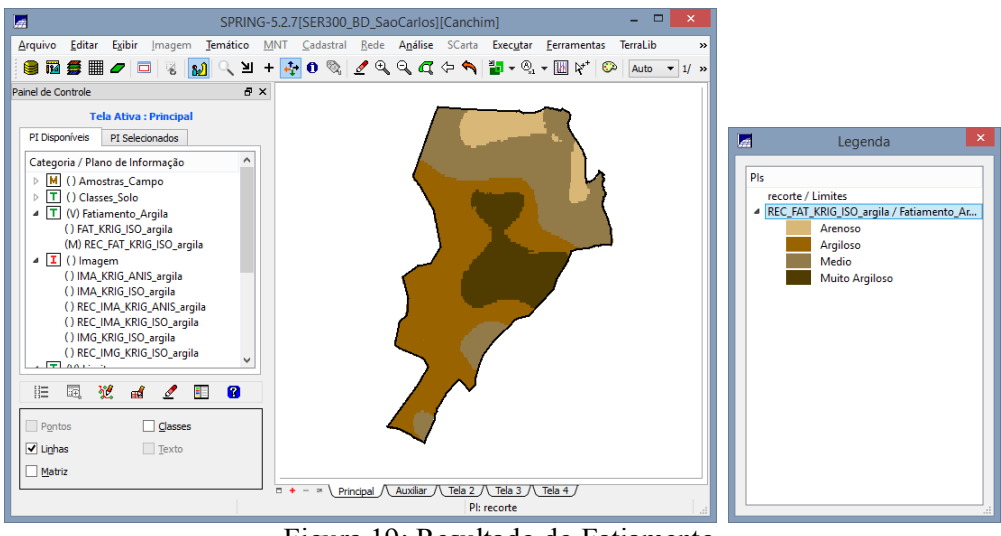

Figura 19: Resultado do Fatiamento

#### Exercício 8. Caso Anisotrópico: detecção da anisotropia

A anisotropia em propriedades naturais é um caso muito freqüente de ser observado. Neste caso, a anisotropia, pode ser facilmente constatada através da observação da superfície de semivariograma, conforme descrito a seguir.

A superfície de semivariograma é um gráfico, 2D, que fornece uma visão geral da variabilidade espacial do fenômeno em estudo. É utilizado para detectar os eixos de Anisotropia, isto é, as direções de maior e menor continuidade espacial da propriedade em análise. Também conhecido como Mapa de Semivariograma.

| PI Ativo: ar         | gila                      |                              |  |
|----------------------|---------------------------|------------------------------|--|
| Análise: Superfície  | ▼ Amostragem: Irregular ▼ |                              |  |
| Opções: Semi         | variograma 🔻              |                              |  |
| PI de Cruzamento     | Corte:                    |                              |  |
| Parâmetr             | os da Amostra Regular     | Superfície de Semivariograma |  |
| No Coluna.:          | No. Linhas:               | N Ó°                         |  |
| Res. X:              | Res. Y:                   |                              |  |
| Parâmetro            | s do Mapa de Superfície   |                              |  |
| No. LagX: 50 + No. L | agY: 50 + No.Pares: 5 +   | 5. 5.19                      |  |
| Tol. LagX: 140       | + Tol. LagY: 200 +        | 90°                          |  |
| Categoria            |                           |                              |  |
| Gerar PI Saida:      |                           | and the second second        |  |
| Padronizar           | Resultado Numérico        |                              |  |
| Executar             | Fechar Aiuda              |                              |  |

Figura 20: Geração da superfície de semivariograma

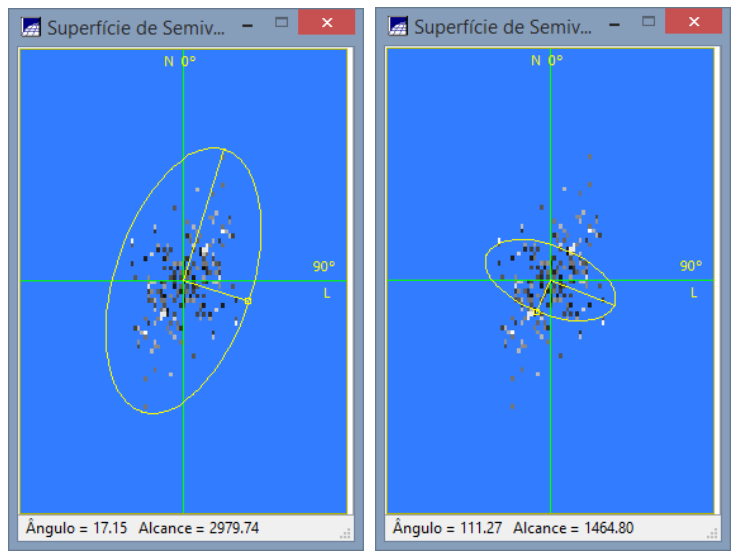

Figura 21: Detecção dos eixos de anistotropia

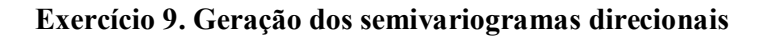

| Geração de Semivariograma 🗧 🗆 📫                                                                                                    |                        |
|----------------------------------------------------------------------------------------------------|------------------------|
| PI Ativo: argila                                                                                                    |                        |
| Análise: Unidirecional 🔻 Amostragem: Irregular 🔻                                                                                    |                        |
| Opções: Semivariograma 🗸                                                                                                    |                        |
| PI de Cruzamento                                                                                                    |                        |
| Breferetes de Las                                                                                                    | - 🗆 🗙                  |
|                                                                                                    | 🕘 🗭 🛄 👜 📰              |
| 1 * 816 * 576 * Somiyariogram                                                                                                    | na: argila             |
| Parametros de Direção                                                                                                    |                        |
| Dir 1: 0  Tol 1: 90  Bw 1: MAX  Dir 200                                                                                             |                        |
| ✓ ■ Dir2: 17                                                                                                    |                        |
| ✓ 3         Dir3:         107         +         Tol3:         35         +         Bw3:         MAX         +         ▶         100 |                        |
| 4 Dir4: 135 + Tol4: 35 + Bw4: MAX +                                                                                                 |                        |
| Padronizar Resultado Numérico                                                                                                    |                        |
| Executar Fechar Ajuda 0 250 500 750<br>Dista                                                                                        | 1000 1250 1586<br>ncia |
| Variância argila=288.03                                                                                                    |                        |

Figura 22: Semivariogramas direcionais

## Exercício 10 – Modelagem dos semivariogramas direcionais

Passo 1 - Direção de maior continuidade 17 graus.

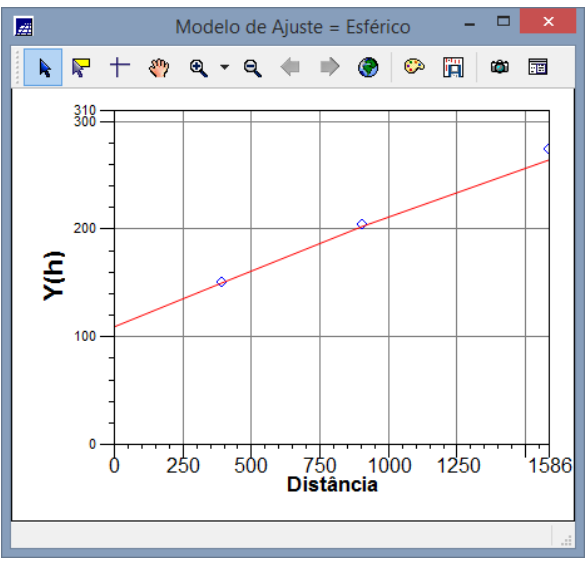

Figura 23: Ajuste esférico para 17 graus

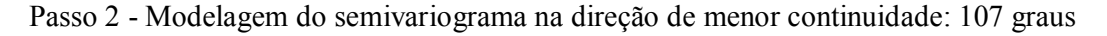

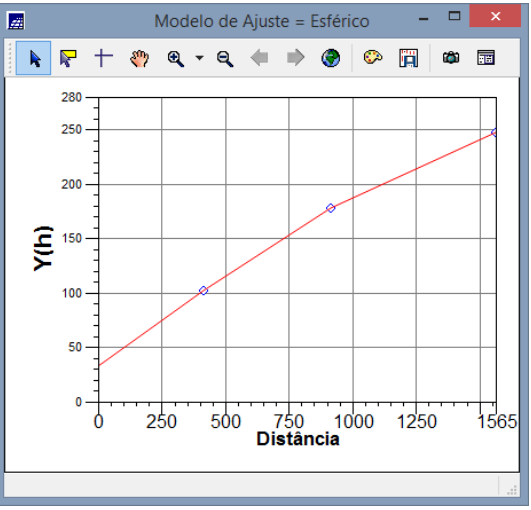

Figura 24: Ajuste esférico para 107 graus

#### Exercício 11. Modelagem da anisotropia

Resumidamente, consiste em unir os dois modelos anteriormente definidos num único modelo consistente, o qual descreva a variabilidade espacial do fenômeno em qualquer direção.

Não existe uma forma direta e automática de lidar com a modelagem da anisotropia. Este é um passo importante, e que exige conhecimento e prática com semivariogramas.

Neste caso tem-se uma anisotropia combinada. Então, a idéia básica para modelar este tipo de anisotropia é dividir em faixas convenientes o gráfico de semivariogramas, de maneira que, em cada faixa reste somente a anisotropia geométrica (Almeida e Bettini, 1994).

Passo 1 - Ajuste dos parâmetros estruturais

| 🔚 Parâmetros Estruturais 🗕 🗆 🗙           |  |  |  |  |  |  |  |  |  |  |  |  |
|------------------------------------------|--|--|--|--|--|--|--|--|--|--|--|--|
| Parâmetros                               |  |  |  |  |  |  |  |  |  |  |  |  |
| Número de Estruturas: 🔘 1 🔘 2 🖲 3        |  |  |  |  |  |  |  |  |  |  |  |  |
| Efeito Pepita: 28                        |  |  |  |  |  |  |  |  |  |  |  |  |
| Primeira Estrutura                       |  |  |  |  |  |  |  |  |  |  |  |  |
| Tipo: Esférico 🔻                         |  |  |  |  |  |  |  |  |  |  |  |  |
| Contribuição: 63 Ângulo Anis.: 17        |  |  |  |  |  |  |  |  |  |  |  |  |
| Alcance Máx.: 1677 Alcance Mín.: ,000001 |  |  |  |  |  |  |  |  |  |  |  |  |
| Segunda Estrutura                        |  |  |  |  |  |  |  |  |  |  |  |  |
| Tipo: Esférico 🔻                         |  |  |  |  |  |  |  |  |  |  |  |  |
| Contribuição: 140 Ângulo Anis.: 17       |  |  |  |  |  |  |  |  |  |  |  |  |
| Alcance Máx.: 2962 Alcance Mín.: 1677    |  |  |  |  |  |  |  |  |  |  |  |  |
| Terceira Estrutura                       |  |  |  |  |  |  |  |  |  |  |  |  |
| Tipo: Esférico 🔻                         |  |  |  |  |  |  |  |  |  |  |  |  |
| Contribuição: 71 Ângulo Anis.: 17        |  |  |  |  |  |  |  |  |  |  |  |  |
| Alcance Máx.: 100000 Alcance Mín.: 2962  |  |  |  |  |  |  |  |  |  |  |  |  |
| Salvar Fechar Ajuda                      |  |  |  |  |  |  |  |  |  |  |  |  |

Figura 25: Definição dos parâmetros

Exercício 12. Validação do modelo de ajuste

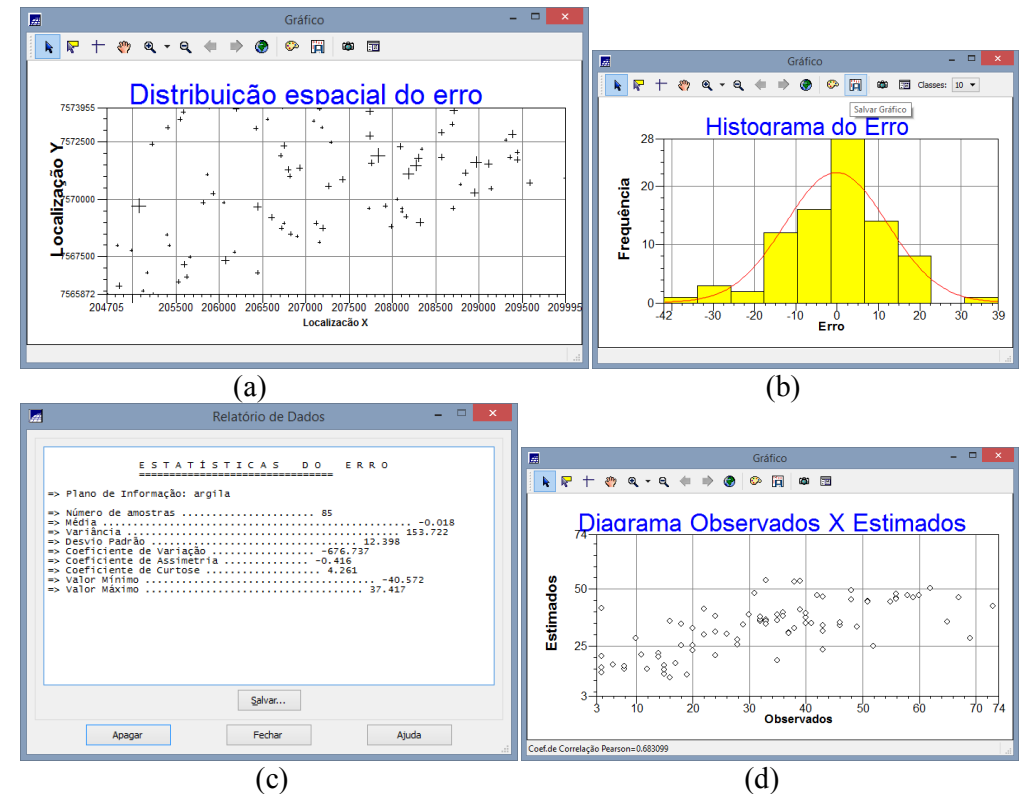

Figura 26: Resultados: a) Distribuição espacial do erro; b) Histograma do erro; c) Relatório de Dados; e d) Diagrama de observado x estimado

Exercício 13. Interpolação por krigeagem ordinária

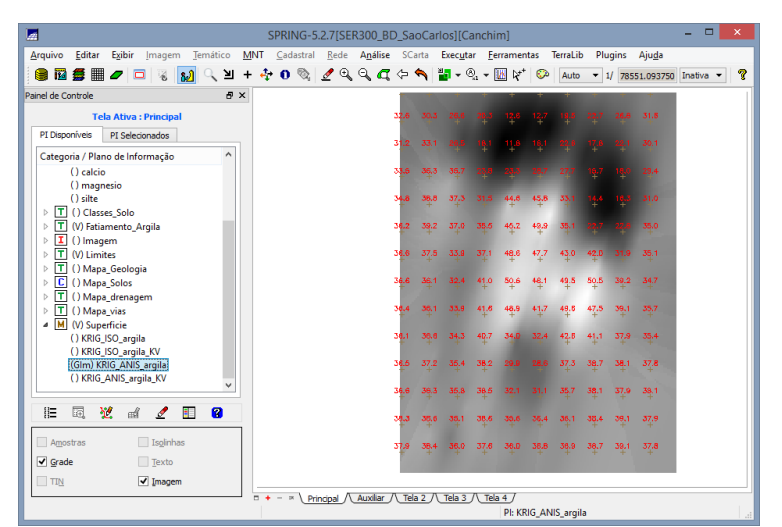

Figura 27: Plano de informação com grade resultante da Krigeagem

## Exercício 14. Visualização da superfície de argila oriunda do modelo anisotrópico

Passo 1 - Aplicação do método de Krigeagem

|                                                                                                    | 🖬 G                                                                                                    | eração de Image                                        | em MNT 🛛 🗖 🗖                                              | ×                               |
|----------------------------------------------------------------------------------------------------|----------------------------------------------------------------------------------------------------|--------------------------------------------------------|-----------------------------------------------------------|---------------------------------|
|                                                                                                    | Imagen                                                                                                    | n:   Nível de Cinza                                    | 🔿 Sombreada                                               |                                 |
|                                                                                                    | VMin: 9.662684440612                                                                                                    | 2793 VMax:                                             | 55.636199951171875                                        |                                 |
|                                                                                                    | Categoria de Saída                                                                                                    | Imagem                                                 |                                                           |                                 |
|                                                                                                    | PI de Saída:                                                                                                    | IMA_KRIG_ANIS_arg                                      | ila                                                       |                                 |
|                                                                                                    | 8 bits sem sinal ( 025                                                                                                    | 5)                                                     |                                                           | <b>▼</b>                        |
|                                                                                                    | Parâmetros de Iluminaçã                                                                                                    | ăo                                                     |                                                           |                                 |
|                                                                                                    | Azimute (graus): 45.                                                                                                    | Elevaç                                                 | ão (graus): 45.                                           |                                 |
|                                                                                                    | Exagero                                                                                                    | de Relevo: 36.25                                       |                                                           |                                 |
|                                                                                                    | Executar                                                                                                    | Fechar                                                 | Ajuda                                                     | ]                               |
|                                                                                                    | Figura 28: 0                                                                                                    | Geração de                                             | e Imagem MN                                               | JT                              |
| Arquivo Editar Egib                                                                                                    | ir Imagem <b>Jemático M</b> NT <u>C</u> ao                                                                                                    | Auxiliar<br>dastral <u>R</u> ede A <u>n</u> álise SCar | ta Exec <u>u</u> tar <u>F</u> erramentas TerraLib         | – 🗖 🗙<br>Plugins Aju <u>d</u> a |
| 🗧 🖩 🥒 🗔 🦷                                                                                                    | . 🚺 🤍 비 + 🂠 O 🗞 🖉                                                                                                    | ? @, @, @ & <b>^</b> 🐌 '                               | Ô <sub>2</sub> ▼ []]  k <sup>*</sup>   ∞   Auto ▼ 1/ 7671 | 7.523438 Inativa 🔻 💡            |
| Tela Alb           PI Deponive         M 25           Categoria / Plano de l         M - Manstrag (           I         I) Amantrag (           I) II () Lasses, Solution         B (I) I - I - I - I - I - I - I - I - I - I | va : Auxiliar<br>liconadas<br>Informação<br>ampo<br>o<br>Argila<br>SO, argila<br>BO(200 argila<br>BO(200 argil | K SZ                                                   |                                                           |                                 |
| -                                                                                                    |                                                                                                    |                                                        | PI: recorte                                               |                                 |

Figura 29: Plano de informação com imagem MTN resultante da Krigeagem

Passo 2 - Recorte utilizando LEGAL

| LEGAL – 🗆                                                                                                    | x        |
|----------------------------------------------------------------------------------------------------|----------|
| Programa LEGAL Editar Executar                                                                                                    |          |
| □   ₀   ☆   ♥ ♥   ◎   ☆   ☆   ☆   ☆   ♥ ♥   ◎ ♡   ☆   ☆                                                                                  |          |
| Recorte_imagem_anis.alg                                                                                                    |          |
| 1 // Recorte de imagem<br>2 {                                                                                                    | ^        |
| 3 //Declarações                                                                                                    |          |
| 4 Imagem ima, ima1("Imagem");                                                                                                    |          |
| 5 // "Imagem" refere-se ao nome da categoria (tipo:Imagem), a qual possui a imagem a ser<br>6                                            |          |
| 7 Tematico limite ("Limites");                                                                                                    |          |
| 8 //"Limites" refere-se ao nome da categoria (tipo:Temática), a qual possui o PI de recor<br>9                                           |          |
| 10 ima= Recupere (Nome = "IMA_KRIG_ANIS_argila");                                                                                        |          |
| <pre>11 //"Ima_Krig_ANIS_argila" refere-se ao nome do PI ou da imagem a ser recortada. 12</pre>                                          |          |
| 13 ima1= Novo (Nome = "REC IMA KRIG ANIS argila", ResX=30, ResY=30);                                                                     |          |
| 14 //"REC_Ima_Krig_ANIS_argila" refere-se ao nome do PI ou da imagem a ser gerada (é o res                                               |          |
| 15                                                                                                    |          |
| 16 Immite = Recupere (Nome = "recorte");<br>17 ////recorter reference on promo de Di de recorte (recto everple pertence à categoria Limi |          |
| 18 // posuir um representação do tipo Matriz. Nota: após classificá-lo fazer conversão V                                                 |          |
| 19                                                                                                    |          |
|                                                                                                    | Ť        |
|                                                                                                    |          |
|                                                                                                    | -        |
| Erros de Sintaxe do Programa                                                                                                    | <u>.</u> |
|                                                                                                    |          |
|                                                                                                    |          |
|                                                                                                    |          |
|                                                                                                    |          |
|                                                                                                    |          |
|                                                                                                    |          |
|                                                                                                    |          |

Figura 30 - Código em LEGAL para aplicação de recorte

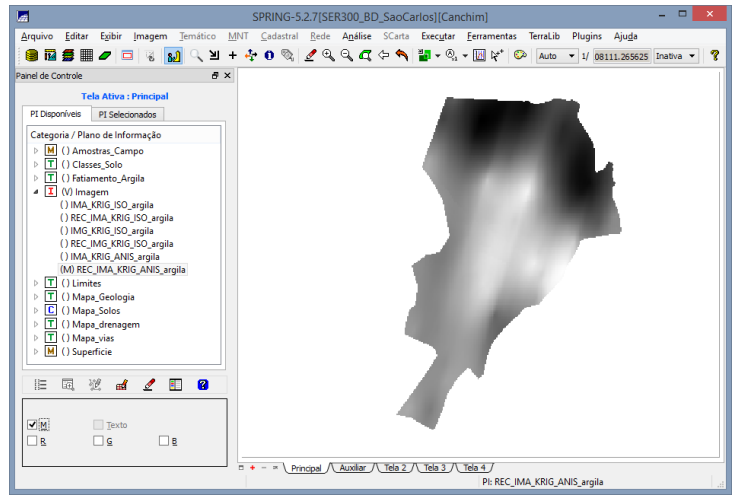

Figura 31: resultado do recorte para modelo anisotrópico

Passo 3 - Executando o fatiamento e o recorte na grade de Krigeagem oriunda do modelo anisotrópico

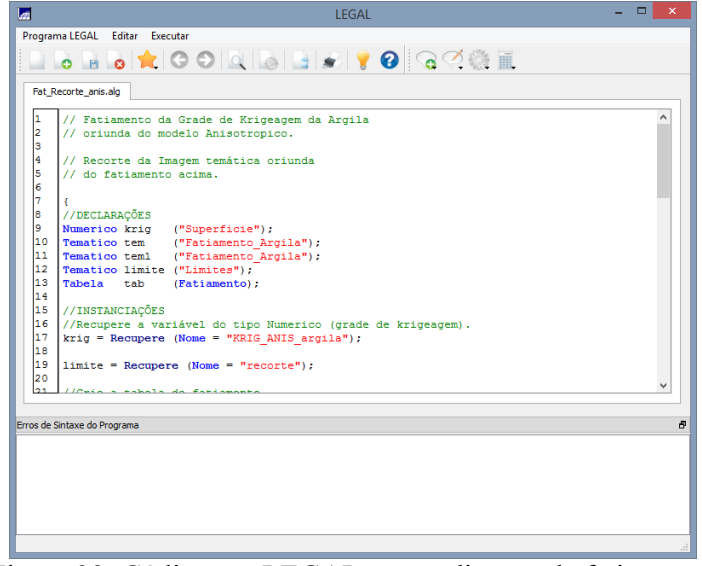

Figura 32: Código em LEGAL para aplicação de fatiamento

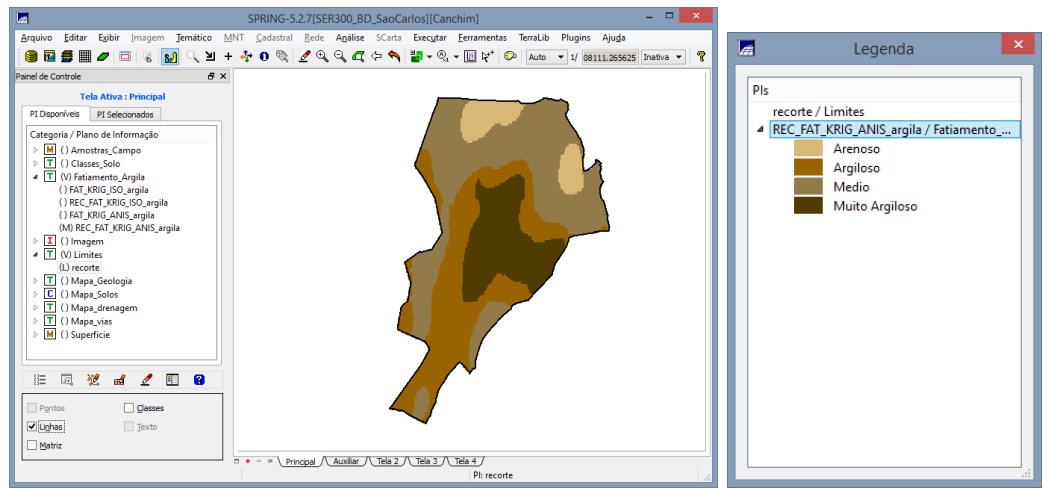

Figura 33: Fatiamento e recorte na grade de Krigeagem para o modelo anisotrópico

Exercício 15. Análise dos Resultados

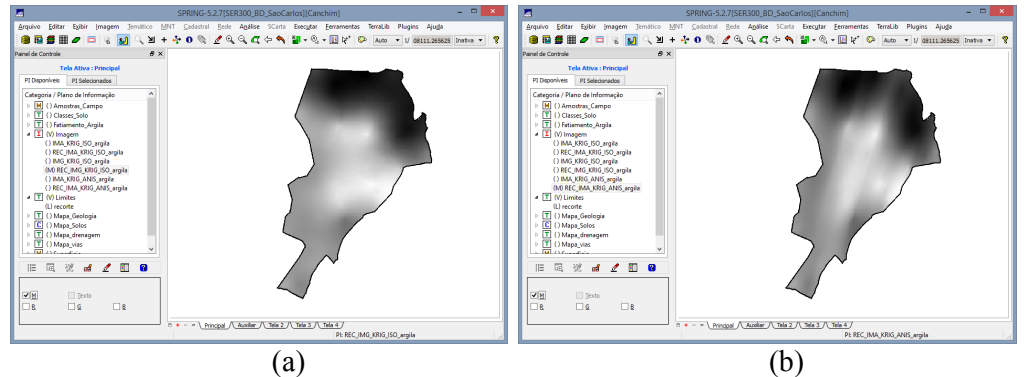

Figura 34: Comparação entre os resultados oriundos dos modelos a) isotrópico e b) anisotrópico

Passo 1 - Mapa Geológico

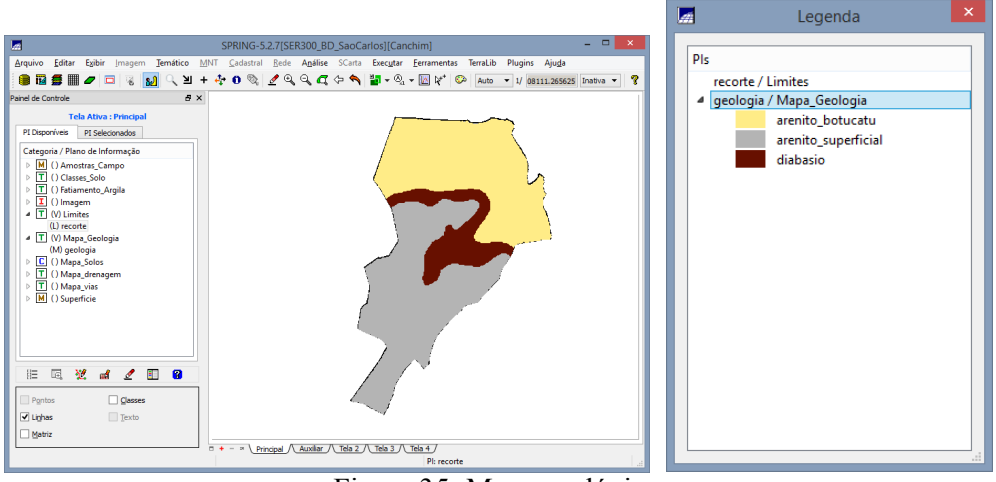

Figura 35: Mapa geológico

Passo 2 - Computando o teor médio de argila para cada classe de solo, a partir das superfícies isotrópicas e anisotrópicas, e atualizar a tabela de atributos

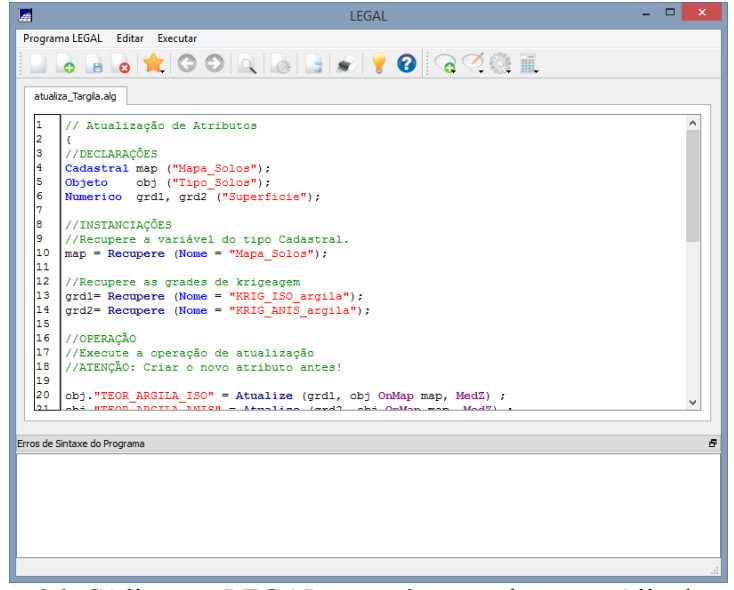

Figura 36: Código em LEGAL para cômputo do teor médio de argila

Passo 3 - Realizar um Agrupamento por Quartil para os atributos

| #    |                 |           |            |                  |       |               |            | SI  | PRING-           | -5.2 | 2.7[S   | ER            | 300                       | BD                                       | _Sa               | oCa    | rlos  | ][Car          | nchin        | ן]              |       |          |     |      |      |               | -      | . 🗆   |   | ×   |
|------|-----------------|-----------|------------|------------------|-------|---------------|------------|-----|------------------|------|---------|---------------|---------------------------|------------------------------------------|-------------------|--------|-------|----------------|--------------|-----------------|-------|----------|-----|------|------|---------------|--------|-------|---|-----|
| Ar   | Visua           | lização   | de Obj     | etos ×           | iáti  | co            | <u>M</u> N | T j | <u>C</u> adastra | al   | Rede    | e             | A <u>n</u> á              | lise                                     | SCa               | arta   | Exe   | c <u>u</u> tar | <u>F</u> err | ament           | as    | TerraLib | Plu | gins | A    | ju <u>d</u> a |        |       |   |     |
|      | * 6             | ) 🜔 🗉     | 5          | <mark>?</mark> - | 2     | Ы             | +          | ÷   | 0 🗞              |      | 🥖 E     |               | Q                         | q.                                       | ¢                 | 5      | 2     | • ®            | -            | k <sup>++</sup> | ،     | Auto     | • 1 | / 15 | 5216 | 5.1406        | 52! In | ativa | • | ?   |
| Pain | 171             | ino Solos |            | ^                | -     | <b>a</b> >    | ×          |     | -                |      | _       | -             | -                         |                                          |                   |        | _     |                |              | -               |       |          |     |      | _    |               |        |       |   |     |
|      |                 | pc        |            |                  |       |               |            |     |                  |      |         |               | 0                         | ~/                                       | _                 | -      |       |                |              |                 |       |          |     |      |      |               |        |       |   |     |
|      |                 |           |            | ~                |       |               |            |     |                  |      |         | 1             | K-                        |                                          |                   | 6      |       |                |              |                 |       |          |     |      |      |               |        |       |   |     |
|      |                 |           |            |                  |       |               |            |     |                  |      |         | Ę             | ġ>-                       | <u></u>                                  |                   | h      | 4     |                |              |                 |       |          |     |      |      |               |        |       |   |     |
|      | Categoria       | / Plano d | e Informa  | ição             |       | ^             |            |     |                  |      |         |               | 5                         |                                          | ñď                | V-7    | SN C  |                |              |                 |       |          |     |      |      |               |        |       |   |     |
|      | Þ 📕 ()          | Amostra   | s_Campo    |                  |       |               |            |     |                  |      |         |               | 10                        | Ă                                        | 33                | 12     | j)    |                |              |                 |       |          |     |      |      |               |        |       |   |     |
|      | ⊿ 🔳 ()          | Classes_  | Solo       |                  |       |               |            |     |                  |      |         | a             | 9                         | an an an an an an an an an an an an an a |                   | S.     |       |                |              |                 |       |          |     |      |      |               |        |       |   |     |
|      | 0               | solos     |            |                  |       | •             |            |     |                  |      |         | Y             | H                         | i/                                       |                   | 7      |       |                |              |                 |       |          |     |      |      |               |        |       |   |     |
|      |                 | 1 😢       | ď.         | e 🔳              | ?     |               |            |     |                  |      | - 1     | K             | 29                        | V                                        |                   |        |       |                |              |                 |       |          |     |      |      |               |        |       |   |     |
| Lг   |                 |           |            |                  |       |               | 1          |     |                  |      |         | $\overline{}$ | es!                       | y.                                       |                   |        |       |                |              |                 |       |          |     |      |      |               |        |       |   |     |
|      | Pontos          |           | <b>√</b> 0 | bietos           |       |               |            |     |                  |      |         |               | $\boldsymbol{\checkmark}$ | <b>Y</b>                                 |                   |        |       |                |              |                 |       |          |     |      |      |               |        |       |   |     |
|      |                 |           |            | 2                |       |               |            |     |                  |      | - 4     | ų             | 7                         |                                          |                   |        |       |                |              |                 |       |          |     |      |      |               |        |       |   |     |
| Ŀ    | Li <u>n</u> has |           | Te         | exto             |       |               |            |     |                  |      |         | 1             |                           |                                          |                   |        |       |                |              |                 |       |          |     |      |      |               |        |       |   |     |
|      |                 |           |            |                  |       |               |            | +   | 1                | Prin | cipal ( | $\Lambda$     | Auxili                    | ar /\                                    | Tela              | a 2 /  | \ Tel | a 3 /\         | Tela         | 4 J             |       |          |     |      |      |               |        |       |   |     |
| Tabe | la              |           |            |                  |       |               |            |     | _                |      |         |               |                           | _                                        |                   | _      | _     | _              |              | _               |       |          |     |      |      |               |        |       | ć | 7 X |
| i e  | 5 _ 00          | _ 87      |            |                  | _     | Ø             |            |     |                  |      |         |               |                           |                                          |                   |        |       |                |              |                 |       |          |     |      |      |               |        |       |   |     |
| 1 8  | 1 · • •         | · 🖉       |            |                  |       | •             |            | _   |                  |      |         | _             | _                         |                                          |                   |        |       |                |              |                 |       |          |     |      |      |               |        |       |   | _   |
|      | ID              | NOME      | ROTULO     | AREA             | PER   | IMET          | TRO        |     | TEOR_            | AR   | GILA_   | ISO           | 1                         |                                          | TEC               | DR_A   | RGIL  | A_AN           | IS           |                 |       |          |     |      |      |               |        |       |   | ^   |
| 1    | 26              | A         | A          | 80370            | 1395. | 3940          | 43         | 30  | .769552          |      |         |               |                           | 33.72                                    | 29672             | 2      |       |                |              |                 |       |          |     |      |      |               |        |       |   |     |
| 2    | 19              | AQd       | AQd        | 32/22            | 1/4/  | /.394<br>5305 | 531        | 15  | .2055/3          |      |         |               |                           | 15.42                                    | 2773              | 1      |       |                |              |                 |       |          |     |      |      |               |        |       |   |     |
| 3    | 3               |           |            | 71082            | 1448. | 20202         | 224        | 40  | 001211           |      |         |               |                           | 49.20                                    | 57845<br>52204    | 9<br>5 |       |                |              |                 |       |          |     |      |      |               |        |       |   |     |
| 5    | 18              | HO        | HO         | 36619            | 5723. | 8837          | 234<br>89  | 21  | .037690          |      |         |               |                           | 24.32                                    | 834               | B      |       |                |              |                 |       |          |     |      |      |               |        |       |   |     |
| 6    | 23              | LEa1      | LEa1       | 35487            | 4247. | 0942          | 38         | 34  | .028785          |      |         |               |                           | 32.85                                    | 5913 <sup>-</sup> | -<br>1 |       |                |              |                 |       |          |     |      |      |               |        |       |   |     |
| 7    | 20              | LEa2      | LEa2       | 12856            | 7550. | 5800          | 78         | 26  | 378099           |      |         |               |                           | 26.96                                    | 698               | B      |       |                |              |                 |       |          |     |      |      |               |        |       |   |     |
| 8    | 25              | LEa3      | LEa3       | 70971            | 7029. | 3168          | 95         | 22  | .859449          |      |         |               |                           | 23.06                                    | 54916             | 6      |       |                |              |                 |       |          |     |      |      |               |        |       |   |     |
| 9    | 8               | LEd1      | LEd1       | 95586            | 8742. | 6855          | 47         | 36  | .378203          |      |         |               |                           | 36.69                                    | 8889              | 9      |       |                |              |                 |       |          |     |      |      |               |        |       |   |     |
| 10   | 12              | LEd2      | LEd2       | 19525            | 1737  | 8 082         | 031        | 42  | 975520           | _    | _       | _             | _                         | 42 50                                    | 15370             | 9      |       |                |              |                 | -     |          |     |      | _    |               |        |       |   | ~   |
|      |                 |           |            |                  |       |               |            |     |                  |      |         |               |                           |                                          |                   |        |       |                |              | PI: Ma          | pa_So | olos     |     |      |      |               |        |       |   |     |

Figura 37 - Tabela de atributos com valores de teor de argila

|                                                                                                    |                                                              |                                                                        | А                                                                           | grupar Objeto | os: Tipo_Solos                                                                                                    | - 🗆 🗙 |
|----------------------------------------------------------------------------------------------------|--------------------------------------------------------------|------------------------------------------------------------------------|-----------------------------------------------------------------------------|---------------|----------------------------------------------------------------------------------------------------|-------|
| Agrupa                                                                                                    | ar Objetos: Tipo_Solos 🛛 🗕 🗆 💌                               | Modo: Pass                                                             | io Igual 🔻                                                                  |               | Número de <u>P</u> artes: 4                                                                                                    | •     |
| Modo: Passo Igual  Atbutos D0000056-31D GA00017-> PERMETRO GA00017-> PERMETRO GA00017-> PERMETRO GG000056-> TEOR_ARGILA_ISO CG000056-> TEOR_ARGILA_ANIS | Número de Bartes: 5  NONE NONE NONE NONE NON NONE NON NON NO | Agributos<br>OJ000056-<br>GA000017<br>GA000017<br>CG000056<br>CG000056 | >ID<br>-> AREA<br>-> PERIMETRO<br>-> TEOR_ARGILA_ISO<br>-> TEOR_ARGILA_ANIS |               | NONE<br>0100056->1D<br>0400056->1D<br>0400017-> AREA<br>0400017-> PEIMETRO<br>C0000056->TEOR_ARGILA_ISO<br>C0000056->TEOR_ARGILA_ANIS |       |
| Graduação de Cores<br>Vermeho<br>Inverter Cores Usual                                                                                                   |                                                              | Gr<br>Vermelho<br>Inverter                                             | aduação de Cores                                                            | GROUP: CG000  | 065->TEOR_ARGILA_ISO /NONE<br>+ [15.2056 ~ 24,3503]<br>+ 224,3503 ~ 33.4951]<br>+ 324,3504 ~ 24,2599]<br>+ >42,6399 ~ 51,7847]        |       |
| Carrggar Şəlvər.<br>Executar                                                                                                    | . Agrupar Qesagrupar<br>Fechar Ajuda                         | C                                                                      | arregar                                                                     | Salvar<br>Fed | Agrupar Desag                                                                                                    | rupar |

Figura 38 - Agrupamento

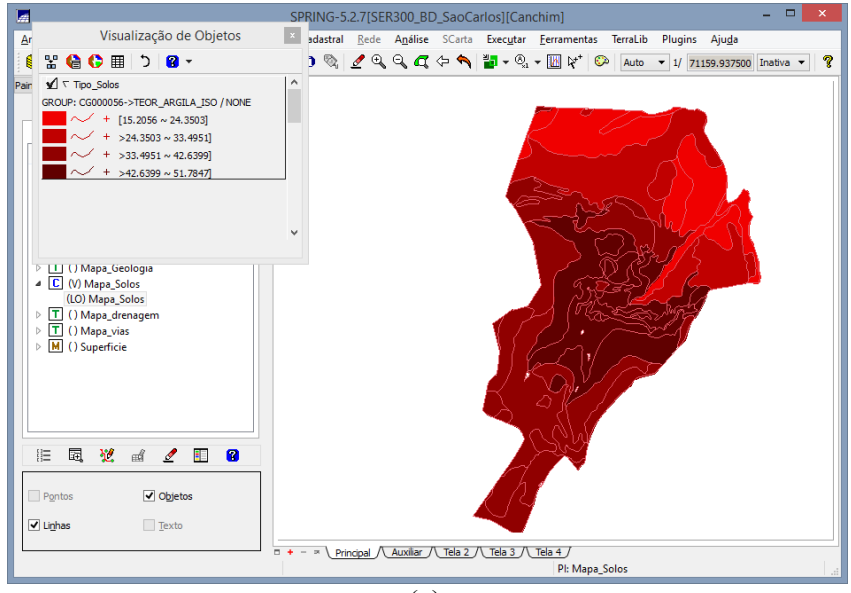

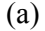

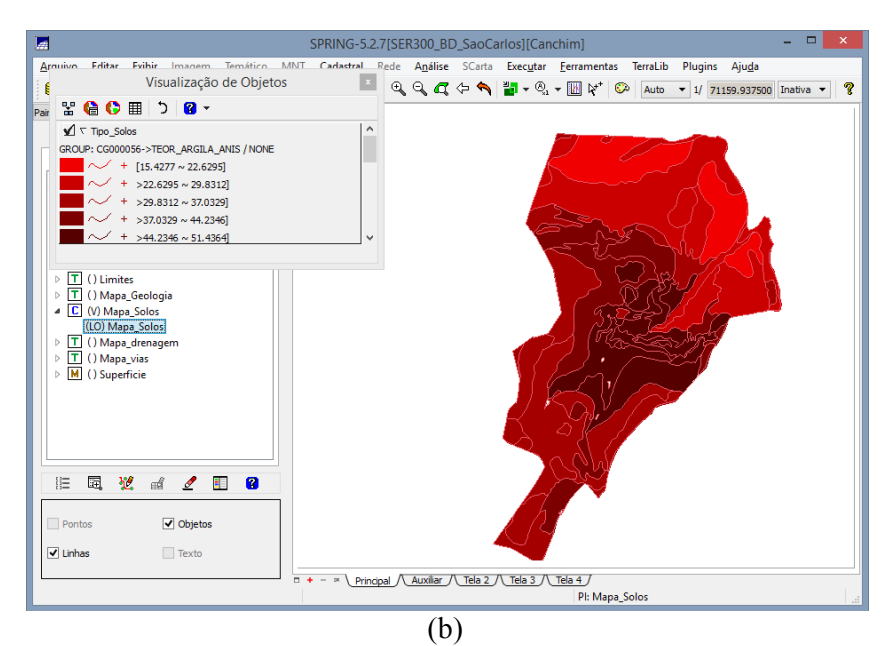

Figura 39 - Agrupamento para o caso isotrópico e anisotrópico